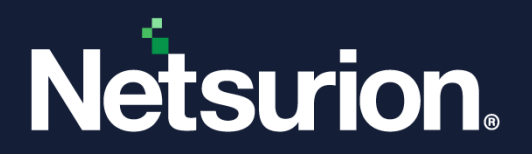

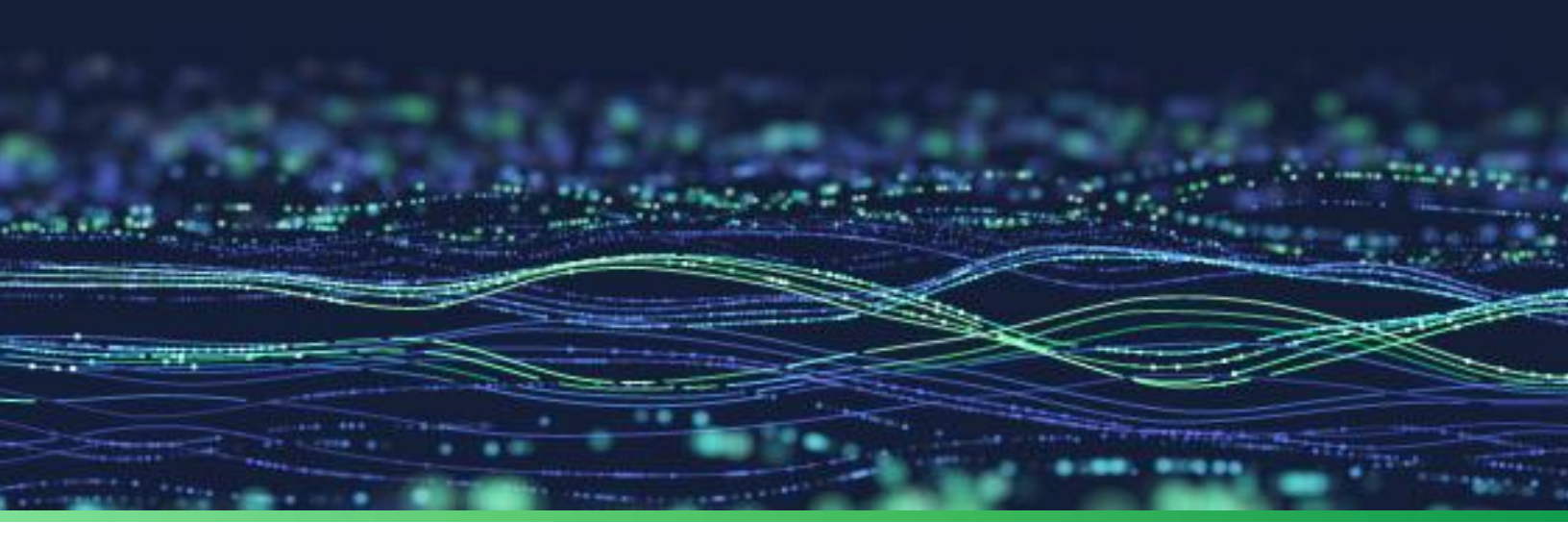

**Feature Guide** 

# **Remedial Actions in Netsurion Open XDR**

Publication Date March 06, 2024

© Copyright Netsurion. All Rights Reserved.

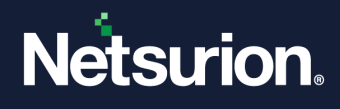

# Abstract

The purpose of this document is to help users understand and execute remedial actions at the Manager Console system and Remote Agent systems.

#### Note:

The screen/ figure references are only for illustration purpose and may not match the installed product UI.

# Scope

The configuration details in this guide are consistent with Netsurion Open XDR 9.x.

# Audience

This guide is for the administrators responsible for configuring remedial actions at the Manager Console system and Remote Agent systems.

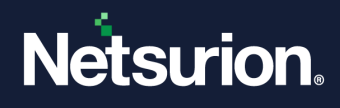

# Table of Contents

| 1 | Ove                | rview                                                  | 4                                  |  |  |  |  |
|---|--------------------|--------------------------------------------------------|------------------------------------|--|--|--|--|
| 2 | 2 Remedial Actions |                                                        |                                    |  |  |  |  |
|   | 2.1                | How it works                                           | Error! Bookmark not defined.       |  |  |  |  |
|   | 2.2                | Remedial Actions Events and Traps                      | 5                                  |  |  |  |  |
| 3 | Ena                | ble Remedial Actions                                   | 6                                  |  |  |  |  |
|   | 3.1                | Manager                                                | 6                                  |  |  |  |  |
|   | 3.2                | Agent                                                  | 7                                  |  |  |  |  |
| 4 | Con                | figure Remedial Actions                                |                                    |  |  |  |  |
|   | 4.1<br>4.1.1       | Execute Remedial Actions at Agent<br>Predefined Alerts | 10<br>Error! Bookmark not defined. |  |  |  |  |
|   | 4.2                | Execute Console Remedial Actions                       |                                    |  |  |  |  |

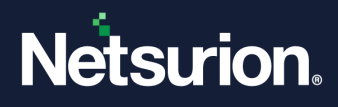

## 1 Overview

Alerting is a reactive mechanism against critical events collected in Netsurion Open XDR. The responsibility lies with the user to configure the required notifications like e-mail, beep, messages, or custom actions. If configured properly, the notification mechanism spontaneously notifies the users about the events that occurred in all monitored systems that include Windows, non-Windows, Agent based and Agent-less systems.

The notifications consist of a summary of the incident that helps users to investigate the root cause and explore efficient ways to take preventive and remedial measures. Upon receiving a notification, the security personnel should act promptly to avert any disastrous consequences. Netsurion Open XDR provides the necessary facilities to automate remedial actions at the Manager Console and remote systems as well, where Agents are deployed.

# 2 Remedial Actions

Remedial Actions are automated corrective actions taken to mitigate issues that occur at the Manager and Agent systems.

The remedial Actions help users in the following ways:

- Block unauthorized use of PC device access.
- Protect enterprise networks against threats posed by portable storage media.
- Enumerate and kill processes that cause havoc.
- Minimize maintenance effort.
- Maximize uptime.

### **2.1** Alert Actions

Upon receiving events that require user's attention, Open XDR can be configured to:

- Raise a beep sound from the PC speaker.
- Send an e-mail to one or more recipients.
- Send network messages to specific devices connected to the network.
- Forward events as Traps to specific devices.

Apart from these traditional notifications to analyze the impact and severity of events, it can also be configured to execute remedial actions at the Manager Console. Through the "Agent side remedial action' feature, custom actions such as blocking USB ports or running scripts are provided.

- a. Remote systems must have a Windows Operating system (presently non-Windows OS are not supported).
- b. You cannot execute custom actions on Agentless systems.

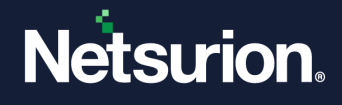

- c. If you execute scripts on multiple systems, the scripts should be present locally in each system in the Open XDR installation directory (.../Program Files/Prism Microsystems/EventTracker/Agent/Script).
- d. Following are the custom actions that can be performed on the remote systems.
  - Run Custom Script
  - Restart Service
  - Restart System
  - Shutdown System
  - Stop Service
  - Terminate Process

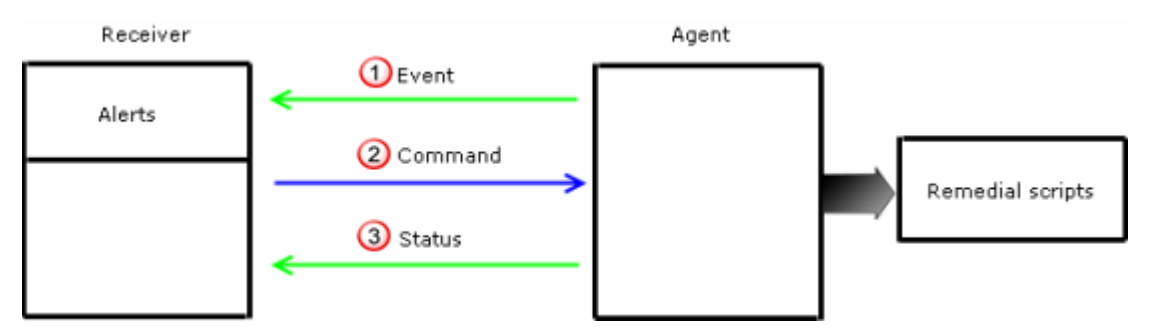

### 2.2 Remedial Action Events

**Remedial Action Events and Traps** 

Manager Side: This event is generated and logged at the Manager side.

Event ID = 2035

Event Type = Information

Desc = Matched Remedial action request. Initiating Remedial Action Type: <n> on system <system>

Agent side: The Agent forwards these traps to the Manager as an acknowledgement.

Event ID = 3234 Usage = Remedial Events Event Type = Information Desc = Received Remedial action request for <Action Type> action.

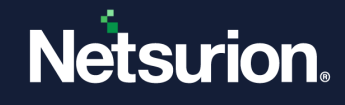

Event ID = 3235 Usage = Remedial Events Event Type = Information Desc = Successfully initiated <Action Type> action.

Event ID = 3236 Usage = Remedial Events Event Type = Error Desc = Failed to initiate <Action Type> Remedial action.

# 3 Enable Remedial Actions

### 3.1 Manager

It is mandatory to enable remedial action at the Manager Console. Otherwise, you cannot execute the remedial action at the Agent systems.

- 1. Login to the Netsurion Open XDR web.
- 2. Click the **Admin** dropdown and then select the **Manager** option. The Manager Configuration window will be displayed.
- 3. Select the Enable Remedial Action checkbox.

| Configuration syslog / Virtual Collection Point Direct Log Archiver Agent Setti                                                                                              | ngs E-mail Collection Master Ports Elasticsearch                       |                                                                                                    |
|----------------------------------------------------------------------------------------------------|------------------------------------------------------------------------|----------------------------------------------------------------------------------------------------|
| Alert Events                                                                                                    |                                                                        |                                                                                                    |
| Enable alert notification status     Turn off siters     Turn off siters     Drube alert events cache for analyzing alerts     Drube alert events cache for analyzing alerts | Ø Enable alert e-mail header<br>Alert e-mail header ①<br>ForentTracker | finable allert e-mail subject prefix Allert e-mail subject prefix () (ventTracker Security LLC (99999-9999)) |
| Purge events from cache older than 7 days Suppress duplicate alerts Alert suppression internal                                                                               | Enable alert e-mail footer     Alert e-mail footer                     | HTML Template       Attrimult Template-Short.htm       Generarise alert based only on threat level           |
| Maximum number of alerts allowed 0                                                                                                    | Contact us at EventTracker.com                                         |                                                                                                    |

4. A dialog box will be displayed as shown below:

| Message from webpage |                                                                                                    |  |  |  |  |  |  |  |  |  |
|----------------------|----------------------------------------------------------------------------------------------------|--|--|--|--|--|--|--|--|--|
| ?                    | This feature permits the execution of scripts on agent systems.<br>Carefully review the risks and benefits before enabling this<br>feature. Are you sure? |  |  |  |  |  |  |  |  |  |
|                      | OK Cancel                                                                                                    |  |  |  |  |  |  |  |  |  |

5. Click OK. Now click the Save button on the Manager Configuration window.

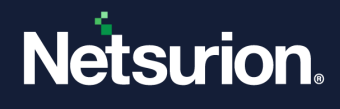

### 3.2 Agent

After enabling remedial actions at the Manager Console, you must individually enable Remedial Action on all the Agent systems. You can also include or exclude Agents from taking remedial actions.

- 1. Open the Netsurion Open XDR Control Panel.
- 2. Double-click the Netsurion Open XDR Agent Configuration option.

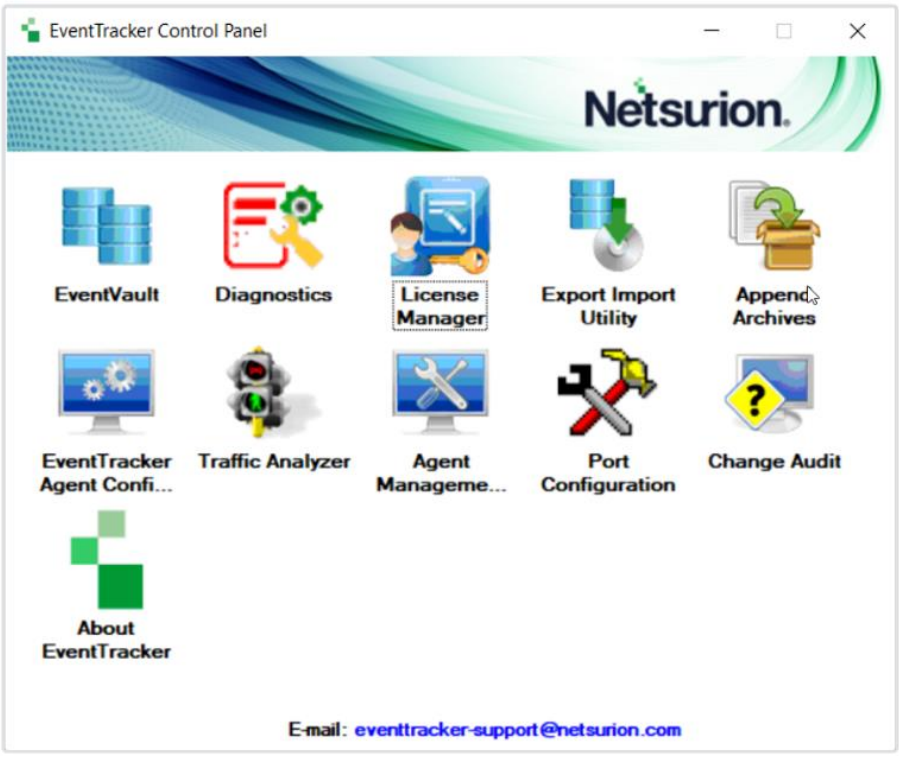

3. The Agent Configuration Window will be displayed as shown below:

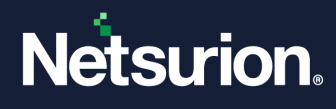

| 📮 EventTracker Agent Configuration 🛛 🛛 🗙                                                                                                    |  |  |  |  |  |  |  |  |  |
|----------------------------------------------------------------------------------------------------|--|--|--|--|--|--|--|--|--|
| File Help                                                                                                    |  |  |  |  |  |  |  |  |  |
| Select Systems                                                                                                    |  |  |  |  |  |  |  |  |  |
| CLOUDTEST   Agent based system                                                                                                    |  |  |  |  |  |  |  |  |  |
| Apply the following settings to specified Agents                                                                                                    |  |  |  |  |  |  |  |  |  |
| Manager destinations:                                                                                                    |  |  |  |  |  |  |  |  |  |
| CLOUDTEST, 172.30.5.24                                                                                                    |  |  |  |  |  |  |  |  |  |
| Log Backup         Performance         Network Connections           Logfile Monitor         File Transfer         syslog FTP server         Suspicious Activity |  |  |  |  |  |  |  |  |  |
| Managers Event Filters System Monitor Monitor Processes Services                                                                                                 |  |  |  |  |  |  |  |  |  |
| Windows Manager(s)                                                                                                    |  |  |  |  |  |  |  |  |  |
| Manager Name Port Mode Encrypt                                                                                                    |  |  |  |  |  |  |  |  |  |
| 172.30.5.24 14515 TCP Yes<br>CLOUDTEST 14505 UDP No                                                                                                    |  |  |  |  |  |  |  |  |  |
| A <u>d</u> d <u>E</u> dit <u>R</u> emove                                                                                                    |  |  |  |  |  |  |  |  |  |
| r syslog Manager(s)                                                                                                    |  |  |  |  |  |  |  |  |  |
| Manager Name Port Mode Encrypt                                                                                                    |  |  |  |  |  |  |  |  |  |
| Add     Edit     Remove     Message Options                                                                                                    |  |  |  |  |  |  |  |  |  |
| <u>S</u> ave <u>Close</u>                                                                                                    |  |  |  |  |  |  |  |  |  |

4. Select a system where you want to execute remedial actions from the **Select Systems** dropdown list.

| 🚰 EventTracker Agent Configuration | ×                  |
|------------------------------------|--------------------|
| File Help                          |                    |
| Select Systems                     |                    |
| ESXWIN7VM2                         | Agent based system |
| CONTOSO-CISCOASA                   |                    |
| CONTOSO-MKTWKS1                    |                    |
| ESXWIN7VM2                         |                    |
| ETSBI02                            |                    |
| PCLOUD73-VM2                       |                    |
| ISERVER16EXCH                      |                    |

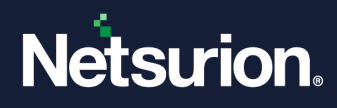

5. Click the File menu and then select the Security option.

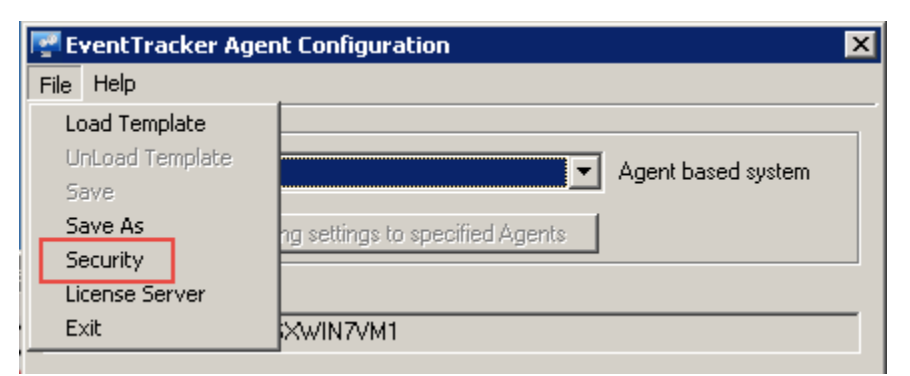

6. The Security window will be displayed as shown below:

| \overline Seci          | urity                                                                  | × |  |  |  |  |  |  |  |  |  |  |
|-------------------------|------------------------------------------------------------------------|---|--|--|--|--|--|--|--|--|--|--|
| _ Agen                  | Agent Configuration Protection                                         |   |  |  |  |  |  |  |  |  |  |  |
| 🔽 E                     | Enable protection for Agent configuration                              |   |  |  |  |  |  |  |  |  |  |  |
|                         | Settings can be modified on the following system(s)                    |   |  |  |  |  |  |  |  |  |  |  |
|                         | ☑ Enter <u>I</u> P Address                                             |   |  |  |  |  |  |  |  |  |  |  |
|                         | 192.168.1.88                                                           |   |  |  |  |  |  |  |  |  |  |  |
|                         | Maximum of 5 IP addresses can be configured<br>separated by comma (,). |   |  |  |  |  |  |  |  |  |  |  |
| Enable Remedial Actions |                                                                        |   |  |  |  |  |  |  |  |  |  |  |
|                         | OK Cancel                                                              |   |  |  |  |  |  |  |  |  |  |  |

- 7. Select the **Remedial Action** checkbox.
- 8. Click **OK**.
- 9. Click Save, and then click Close in the Netsurion Open XDR Agent Configuration window.

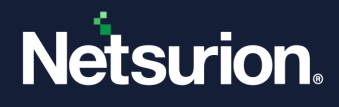

# 4 Configure Remedial Actions

Though Netsurion Open XDR is equipped with predefined alerts that are applicable to all monitored systems irrespective of Operating system and mode of monitoring (Agent based or Agent less), to get the alert notification messages, you need to explicitly configure the alert actions. While configuring alert actions, it is user's choice to include/exclude systems. The same rule applies to user-defined alerts. Note that remedial actions can be executed only on systems where the Netsurion Open XDR Agent has been deployed.

Excluding systems for alert actions doesn't mean that they are excluded from monitoring.

### 4.1 Agent Remedial Actions

In the Netsurion Open XDR web console, click the **Admin** dropdown and then select the **Alerts** option. The **Alert Management** page will be displayed.

- Select an Alert.
- Select the checkbox against the selected Alert under Remedial action at Agent. (OR)
- Double-click an Alert. The Alert Configuration page will be displayed.
- Click the **Action** option on the right side, and select the **Agent Remedial action** tab. The Agent dialog box will be displayed as shown below:

| E-mail SNM      | MP Syslog Agent Remedial Action Console Remedial Action                                                                                                    |               |
|-----------------|----------------------------------------------------------------------------------------------------|---------------|
| Remedial Action | on at Agent<br>Remedial action will be executed at the selected system. Applies only to Agent based Windows systems<br>© Custom Script O Restart Service O Restart System O Shut Down System O Stop Service O Terminate Process                               |               |
| Script Name     | Enter the Custom script. This remedial action will be initiated on the Agent system when the specified event occurs on the Agent system. The event details will be passed to the script, the order of parameters being passed is as in the following example. |               |
| Notes           |                                                                                                    |               |
|                 |                                                                                                    | Finish Cancel |

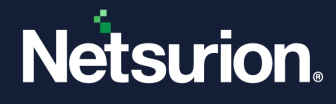

| Field             | Description                                                                                                    |
|-------------------|----------------------------------------------------------------------------------------------------|
| Custom Script     | Type the name of the script in the <b>Script Name</b> field.<br>Script files are stored in the default Netsurion Open XDR Agent<br>installation path typically\Program Files\Prism<br>Microsystems\EventTracker\Agent |
| Restart Service   | Type the name of the service that you want to restart in the Service Name field.                                                                                                    |
| Restart System    | Netsurion Open XDR disables the Script Name field.                                                                                                    |
| Shut Down         | Netsurion Open XDR disables the Script Name field.                                                                                                    |
| Stop Service      | Type the name of the service that you want to stop in <b>the Service</b><br>Name field.                                                                                                    |
| Terminate Process | Netsurion Open XDR enables this option only when you set an alert for Events 3217, 3218, 3221, 3223, and 3226.                                                                                                    |

#### Note:

Provide the appropriate description in the Notes field for future reference.

| Remedial Action                                                                                      | at ånent                                                                                                    |  |  |  |  |  |  |  |  |  |
|----------------------------------------------------------------------------------------------------|----------------------------------------------------------------------------------------------------|--|--|--|--|--|--|--|--|--|
| Remedial action will be executed at the selected system. Applies only to Agent based Windows systems |                                                                                                    |  |  |  |  |  |  |  |  |  |
|                                                                                                    | ● Custom Script 🔿 Restart Service 🔿 Restart System 🔿 Shut Down System 🔿 Stop Service 🔿 Terminate Process                                                                                                    |  |  |  |  |  |  |  |  |  |
| Script Name                                                                                          |                                                                                                    |  |  |  |  |  |  |  |  |  |
|                                                                                                    | Enter the Custom script. This remedial action will be initiated on the Agent system when the specified event occurs on the Agent system. The event details will be passed to the script, the order of parameters being passed is as in the follow example. |  |  |  |  |  |  |  |  |  |
|                                                                                                    | Eg: script bat EventType, LogType, Computer, Source, Category, EventID, User, Description.                                                                                                    |  |  |  |  |  |  |  |  |  |
|                                                                                                    |                                                                                                    |  |  |  |  |  |  |  |  |  |
| Notes                                                                                                |                                                                                                    |  |  |  |  |  |  |  |  |  |

- 1. Select an appropriate option and then click **OK**.
- 2. Now, click the **Activate Now** button on the Alert Management page.

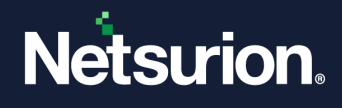

| Alerts                                               |                                                |        |        |                                              |                                |                               |                                      | 📌 / Admin / Alerts                        |
|------------------------------------------------------|------------------------------------------------|--------|--------|----------------------------------------------|--------------------------------|-------------------------------|--------------------------------------|-------------------------------------------|
| Show All                                             |                                                |        |        |                                              | Search by Alert name           | ~                             | Type here Q                          |                                           |
| 194                                                  | 125                                            |        |        | 194                                          | System<br>User                 | 96                            | 194                                  | Critical 27 93<br>Low 5 16 52             |
| Available Alerts<br>Total number of alerts available | Active Alerts<br>Total number of active alerts |        |        | System/User Defin<br>Count for system and us | ed Alerts<br>er defined alerts |                               | Alerts by Thre<br>Count of alerts by | E1<br>eat Level<br>threat level           |
| Activate Now Click 'Activate Now' after making al    | I changes                                      |        |        |                                              |                                |                               |                                      | Total: 194 Page Size 25 🗸                 |
| Alert Name A                                         | Threat                                         | Active | E-mail | Forward as<br>SNMP                           | Forward as<br>Syslog           | Remedial Action<br>at Console | Remedial Action<br>at Agent          | Applies To                                |
| βδ *Security: User account unlocked                  | •                                              |        |        |                                              |                                |                               |                                      | Microsoft Windows XP , Vista , 7 , 8 , 20 |
| 음융 2FAA: Hash found                                  | •                                              |        |        |                                              |                                |                               |                                      |                                           |
| ββ 2FAA: New service installed                       | •                                              |        |        |                                              |                                |                               |                                      | Windows                                   |

3. Remedial actions will be initiated only on systems where Remedial Action is enabled. You can also exclude systems where remedial actions have been enabled.

### 4.2 Console Remedial Actions

This option enables you to configure custom actions to be executed on receipt of an event at the Manager system.

**For example**, if you want to execute the Console remedial Action to the **Bad Ip reputation-process lookup** alert:

1. Click the **Admin** dropdown and then select the **Alerts** option. The Alert Management page will be displayed.

| Alerts                                                   |                                                        |           |        |                                                    |                                                    |                               |                                             | 🔒 / Admin / Alerts                                                   |
|----------------------------------------------------------|--------------------------------------------------------|-----------|--------|----------------------------------------------------|----------------------------------------------------|-------------------------------|---------------------------------------------|----------------------------------------------------------------------|
| Show All                                                 |                                                        |           |        |                                                    |                                                    | Search by Alert name          | ~                                           | Type here Q                                                          |
| 194<br>Available Alerts<br>Toda number of arts available | 125<br>Active Allerts<br>Total number of active alerts |           |        | 194<br>System/User Defir<br>Count for system and u | System<br>User<br>ned Alerts<br>ser defined alerts | 96<br>98                      | 194<br>Alerts by Thre<br>Count of alerts by | Ciscal 77 93<br>Low 15 96<br>Serica 1 92<br>at Level<br>Itrest level |
| Activate Now     Click 'Activate Now' after making       | all changes                                            |           |        |                                                    |                                                    |                               |                                             | Total: 194 Page Size 25 🗸                                            |
| Alert Name A                                             | Three                                                  | at Active | E-mail | Forward as<br>SNMP                                 | Forward as<br>Syslog                               | Remedial Action<br>at Console | Remedial Action<br>at Agent                 | Applies To                                                           |
| βδ "Security: User account unlocked                      | •                                                      |           |        |                                                    |                                                    |                               |                                             | Microsoft Windows XP , Vista , 7 , 8 , 20                            |
| βδ 2FAA: Hash found                                      | •                                                      |           |        |                                                    |                                                    |                               |                                             |                                                                      |
| β β 2FAA: New service installed                          | •                                                      |           |        |                                                    |                                                    |                               |                                             | Windows                                                              |

2. Search the Alert in the search box at the right-side of the interface.

| Alerts<br>Show All V                                            |                                                       |        |        |        |                                                      |                                                  | Search by Alert name          | •                                           | Admin / Alerts           EventTracker: Connection to bad IF         Q         Q |
|-----------------------------------------------------------------|-------------------------------------------------------|--------|--------|--------|------------------------------------------------------|--------------------------------------------------|-------------------------------|---------------------------------------------|---------------------------------------------------------------------------------|
| 194<br>Available Alerts<br>Total number of alerts mailable      | 125<br>Active Alerts<br>Total number of active alerts |        |        |        | 194<br>System/User Defin<br>Count for system and use | System<br>User<br>ed Alerts<br>er defined alerts | 55                            | 194<br>Alerts by Thre<br>Count of alerts by | Crical 77 50<br>Low 55 50<br>Serios 1<br>3<br>at Level<br>throat lovel          |
| Activate Now     Click 'Activate Now' after making a            | ll changes                                            |        |        |        |                                                      |                                                  |                               |                                             | Total: 1 Page Size 25 V                                                         |
| Alert Name A                                                    |                                                       | Threat | Active | E-mail | Forward as<br>SNMP                                   | Forward as<br>Syslog                             | Remedial Action<br>at Console | Remedial Action<br>at Agent                 | Applies To                                                                      |
| βδ EventTracker: Connection to bad IP reputation process lookup |                                                       | •      |        |        |                                                      |                                                  | Ø                             |                                             | EventTracker 8.2 and later                                                      |

Select the Alert (Connection to bad IP reputation process lookup), and then select the checkbox against the selected Alert under Remedial action at Console.
 (OR)

Double-click the alert and click the **Action** option in the Alert configuration page. Now select the **Console Remedial Action** tab.

4. The Remedial Action Console window will be displayed as shown below:

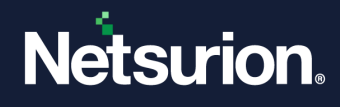

| Alerts                                                                                                    |               |        |                  |                     |          |        |        |         | <b>A</b> / 4 | Admin / Ale | rts / Wizard |
|----------------------------------------------------------------------------------------------------|---------------|--------|------------------|---------------------|----------|--------|--------|---------|--------------|-------------|--------------|
| Configuration                                                                                                    |               | Ba     | k <u>Event E</u> | Details <u>Even</u> | t Filter | Custom | System | Actions | Next         |             | ۵            |
| Alert name                                                                                                    | Threat level  | Thresh | old level        |                     |          |        |        |         |              |             |              |
| EventTracker: Connection to bad IP reputation process lookup(1)                                                                                                    | Critical      | Low    |                  |                     |          |        |        |         |              |             | ~            |
| Applies to                                                                                                    | Alert version |        |                  |                     |          |        |        |         |              |             |              |
| EventTracker 8.2 and later                                                                                                    | 1.0           |        |                  |                     |          |        |        |         |              |             |              |
|                                                                                                    |               |        |                  |                     |          |        |        |         |              |             |              |
| E-mail SNMP Syslog Agent Remedial Action Console Remedial Action                                                                                                    |               |        |                  |                     |          |        |        |         |              |             |              |
| Remedial Action at Console                                                                                                    |               |        |                  |                     |          |        |        |         |              |             |              |
| Teleformer Relative Kontake                                                                                                    |               |        |                  |                     |          |        |        |         |              |             |              |
| The order of command line arguments to the file is as shown in the example given below                                                                                           |               |        |                  |                     |          |        |        |         |              |             |              |
| Eg: Climyfilebat Event Log Type, Log Type Computer, Source, Cateory, Event Id, Uner, Desruption                                                                                  |               |        |                  |                     |          |        |        |         |              |             |              |
| File "%windir%system32\WindowsPowerShellVoL0.powershell.exe" -ExecutionPolicy UnRestricted -File "%ET_UNSTALL_PATH%RemedialActionScripts/UpReputationProcessListLookupScript.ps? |               |        |                  |                     |          |        |        |         |              |             |              |
|                                                                                                    |               |        |                  |                     |          |        |        |         |              |             |              |
|                                                                                                    |               |        |                  |                     |          |        |        |         | I            | Save As     | Cancel       |

5. Enter the file name with the mentioned path and verify the appropriate script path to execute when an event occurs.

#### Note:

If you have stored the script in a different path, replace it with the path where you have stored the script.

- 6. Check the appropriate script path to execute when an event occurs.
- 7. Click Finish.
- 8. Now, click the **Activate Now** button after confirming all the changes made and activate the alert.

| Alerts                                                                             |                                                |           |        |                                              |                                |                               |                                                | 🔒 / Admin / Alerts                     |
|------------------------------------------------------------------------------------|------------------------------------------------|-----------|--------|----------------------------------------------|--------------------------------|-------------------------------|------------------------------------------------|----------------------------------------|
| Show All                                                                           |                                                |           |        |                                              |                                | Search by Alert na            | me 🗸                                           | EventTracker: Connection to bad If 🔍 🔍 |
| 195                                                                                | 126                                            |           |        | 195                                          | System                         | 96                            | 195                                            | Critical 28 93<br>Low 15<br>Serious 52 |
| Available Alerts<br>Total number of alerts available                               | Active Alerts<br>Total number of active alerts |           |        | System/User Defin<br>Count for system and us | ed Alerts<br>er defined alerts |                               | Alerts by Threat L<br>Count of alerts by threa | evel<br>st level                       |
| Activate Now Click 'Activate Now' after making all changes Total: 1 Page Size 25 V |                                                |           |        |                                              |                                |                               |                                                |                                        |
| Alert Name A                                                                       | Threa                                          | at Active | E-mail | Forward as<br>SNMP                           | Forward as<br>Syslog           | Remedial Action<br>at Console | Remedial Action<br>at Agent                    | Applies To                             |
| Connection to bad IP reputation process lookup                                     | •                                              |           |        |                                              |                                | Ø                             |                                                | EventTracker 8.2 and later             |

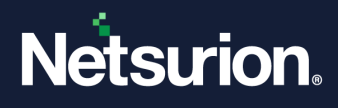

### **About Netsurion**

Netsurion<sup>®</sup> delivers an adaptive managed security solution that integrates our Open XDR platform with your existing security investments and technology stack, easily scaling to fit your business needs. Netsurion's 24x7 SOC operates as your trusted cybersecurity partner, working closely with your IT team to strengthen your cybersecurity posture. Our solution delivers managed threat protection so you can confidently focus on your core business.

Headquartered in Ft. Lauderdale, FL with a global team of security analysts and engineers, Netsurion is a leader in Managed Detection & Response (MXDR). Learn more at <u>www.netsurion.com</u>.

### **Contact Us**

#### **Corporate Headquarters**

Netsurion Trade Centre South 100 W. Cypress Creek Rd Suite 530 Fort Lauderdale, FL 33309

#### **Contact Numbers**

Use the form to submit your technical support tickets. Or reach us directly at 1 (877) 333-1433

| Managed XDR Enterprise Customers SOC | C@Netsurion.com            |
|--------------------------------------|----------------------------|
| Managed XDR Enterprise MSPs SOC      | C-MSP@Netsurion.com        |
| Managed XDR Essentials Esse          | entials@Netsurion.com      |
| Software-Only Customers Soft         | ware-Support@Netsurion.com |

https://www.netsurion.com/support